# SIGA

# SUB SISTEMA DE TRÁMITE DOCUMENTARIO MODULO DE TRÁMITE EXTERNO

## **MANUAL DE USUARIO**

## **Ingresar al Sistema**

A continuación se muestra la pantalla de ingreso al sistema (SIGA), la cual solicita el ingreso de un usuario y contraseña para validar el acceso.

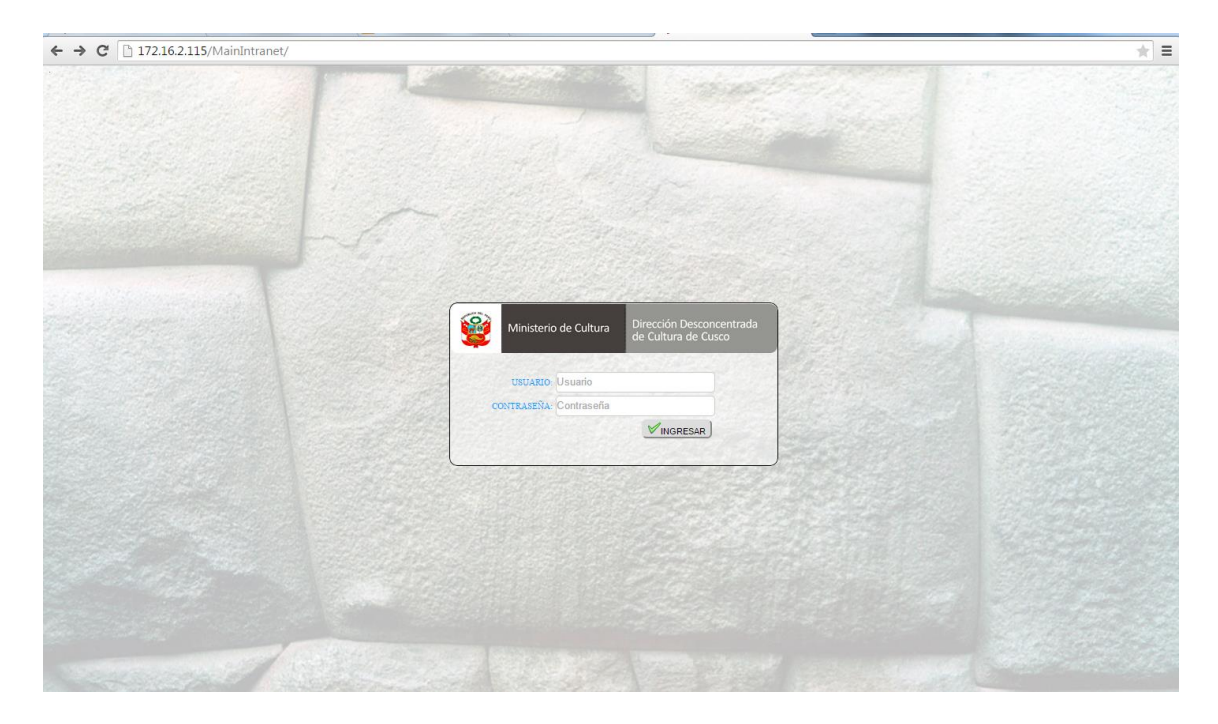

A continuación se muestra la pantalla inicial del SIGA

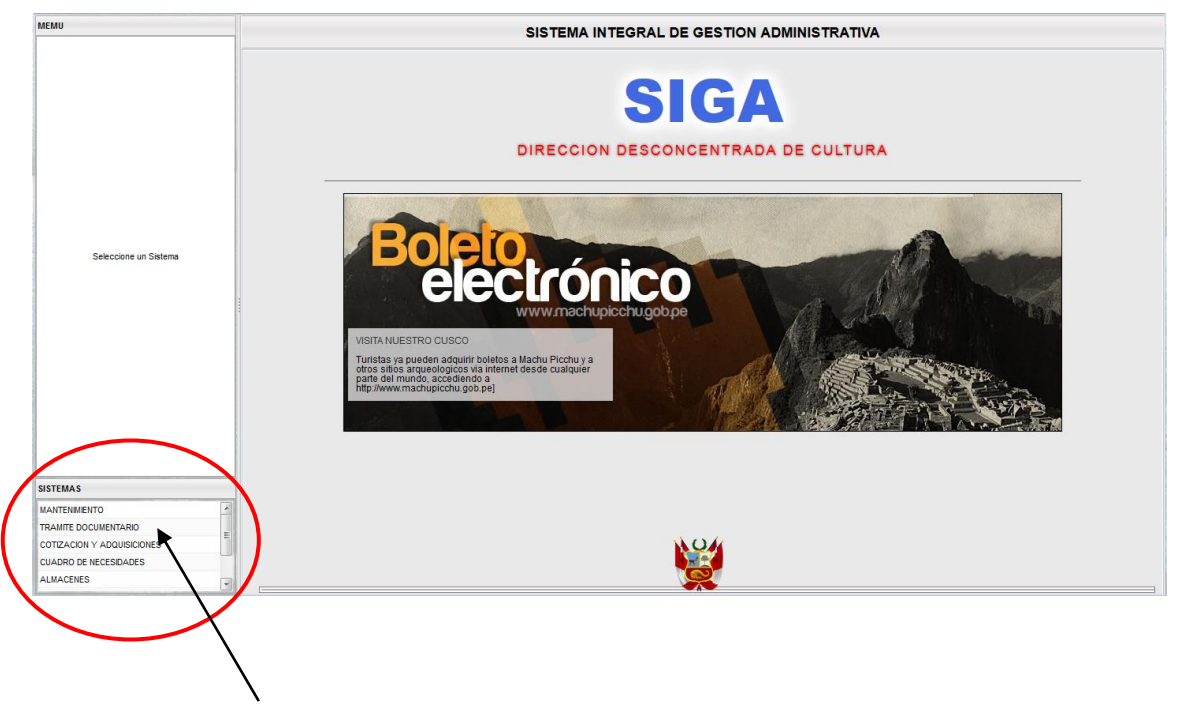

Para ingresar al Subsistema de Tramite Documentario hacer clic sobre el nombre del subsistema que se muestra en la lista ubicada en al lado inferior izquierdo de la pantalla

Inmediatamente se mostrara el menú de módulos del Subsistema de Tramite Documentario:

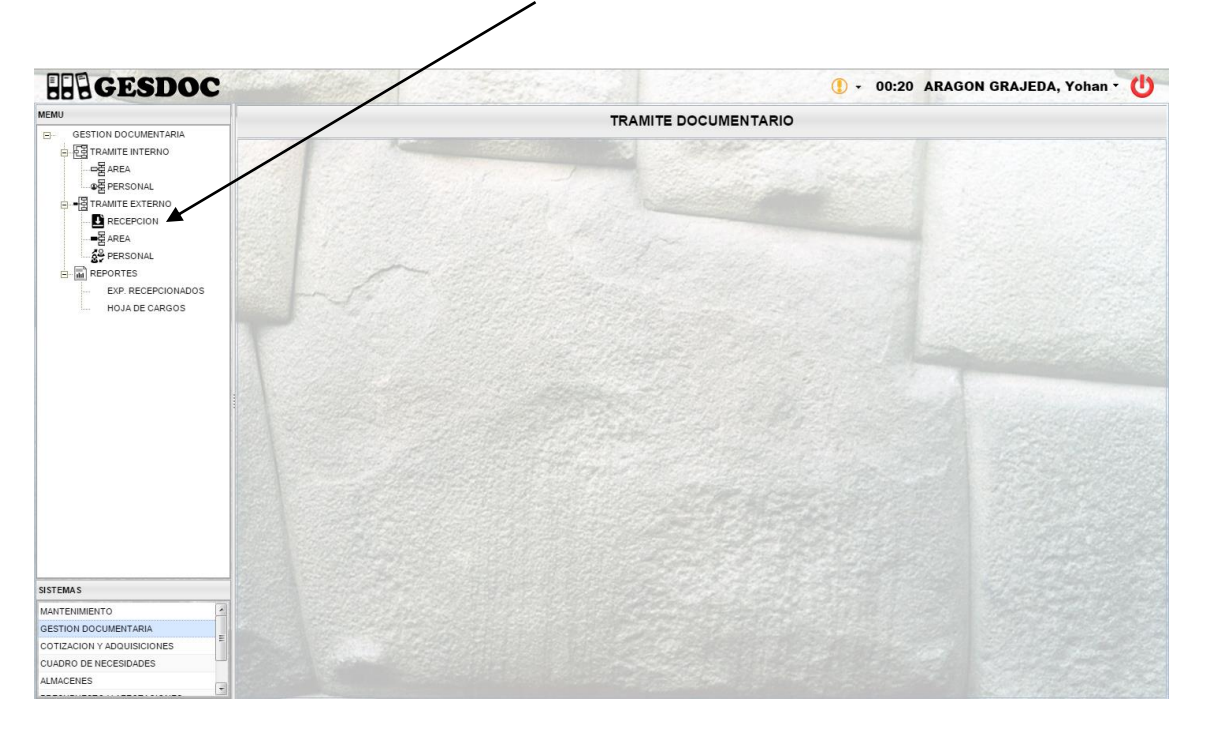

Modulo Tramite Externo

Recepción:

Para recepcionar un documento externo, hacer clic en Recepción y se visualizara a continuación la siguiente pantalla:

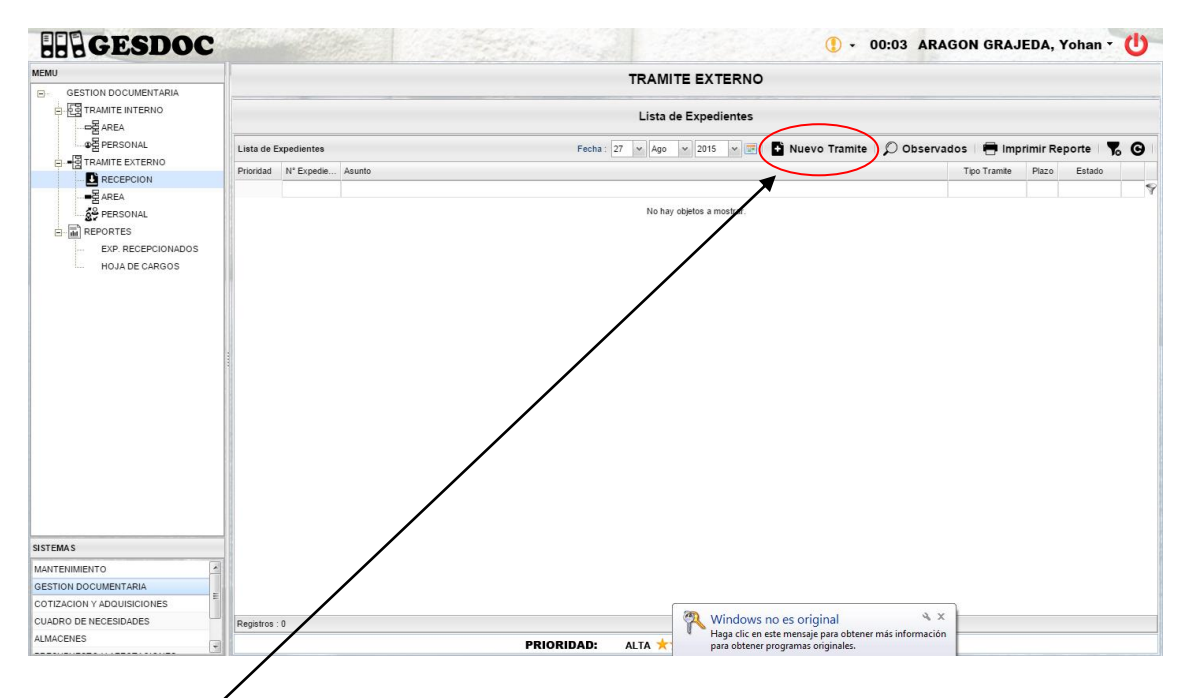

Nuevo Tramite: Hacemos clic en el botón Nuevo Tramite y a continuación se visualizara:

| MEMIL                                                                                                    |                                                                                                 |              |                  |                        |                              |               |                                                                   |   |           |          |                             |              |
|----------------------------------------------------------------------------------------------------|-------------------------------------------------------------------------------------------------|--------------|------------------|------------------------|------------------------------|---------------|-------------------------------------------------------------------|---|-----------|----------|-----------------------------|--------------|
|                                                                                                    |                                                                                                 |              |                  |                        |                              | TRAMIT        | E EXTERNO                                                         |   |           |          |                             |              |
|                                                                                                    | Lista de Ex                                                                                     | cpedientes   |                  |                        |                              | Recepcior     | n de Expediente                                                   |   |           |          |                             |              |
| ● B PERSONAL                                                                                             | Recepcion de Exp                                                                                | ediente      |                  |                        |                              |               |                                                                   |   | 🗄 Guardar | 戻 Enviar | 🛛 🔒 Imprin                  | ir Recepcion |
| TRAMITE EXTERNO                                                                                          | Tramite                                                                                         | TUPA         | ¥ (              |                        |                              |               |                                                                   | ~ | Plazo :   | 1        | Prioridad                   | MEDIA Y      |
|                                                                                                    | Lista de Requisito                                                                              | os           |                  |                        |                              | Lista de Pago | 05                                                                |   |           |          |                             |              |
| 2 PERSONAL                                                                                               | Entregado Rec                                                                                   | juisito Pago |                  |                        |                              | Entregado     | Requisito Pago                                                    |   |           | Cantidad | Monto                       | Sub Total    |
| HOJADECARGOS                                                                                             |                                                                                                 |              |                  |                        |                              |               | Total Pago:                                                       |   |           |          |                             | 0.00         |
|                                                                                                    | Datos de Solicitan                                                                              | te           | Tipo : Persona N | atural 🗸               | N * Doc :                    | ç             | Datos del Documento                                               |   |           |          |                             |              |
|                                                                                                    |                                                                                                 |              |                  |                        |                              |               |                                                                   |   |           |          |                             |              |
|                                                                                                    | Tipo Doc. :<br>Nombres :<br>A. Paterno :                                                        | OTROS        |                  | Nº Doc<br>A. Materno : |                              |               | Documento :                                                       |   |           |          |                             |              |
| SISTEMAS                                                                                                 | Tipo Doc. :<br>Nombres :<br>A. Paterno :<br>Razon Social :                                      | OTROS        |                  | N° Doc<br>A. Materno : |                              |               | Documento :<br>Asunto :<br>Observaciones :                        |   |           |          | Fecha : 27/08/2             | 015          |
| SISTEMAS<br>MANTENIMIENTO                                                                                | Tipo Doc. :<br>Nombres :<br>A. Paterno :<br>Razon Social :<br>Direccion :                       | OTROS        | )                | N° Doc<br>A. Materno : |                              |               | Documento : Asunto : Observaciones :                              |   |           |          | Fecha : 27/08/2             | 015          |
| SISTEMAS<br>MANTENIMIENTO C<br>GESTION DOCUMENTARIA                                                      | Tipo Doc. :<br>Nombres :<br>A. Paterno :<br>Razon Social :<br>Direccion :<br>Cargo :            |              |                  | Nº Doc<br>A. Materno : | : [;<br>: [;<br>] Telefono : |               | Documento :       Asunto :       Observaciones :       Adjuntos : |   |           |          | Fecha : 27/08/2<br>Folios : | 015          |
| SISTEMAS<br>MANTERIMMENTO<br>GESTION DOCUMENTARIA<br>COTIZACION Y ADQUISICIONES<br>OLAROR DE NECESIDADES | Tipo Doc. :<br>Nombres :<br>A. Paterno :<br>Razon Social :<br>Direccion :<br>Cargo :<br>Email : |              |                  | A Materno :            | : Telefono :<br>Colular :    |               | Documento :       Asunto :       Observaciones :       Adjuntos : |   |           |          | Fecha : 27/08/2<br>Folios : | 015          |

TUPA: Seleccionamos el trámite de la lista si es un trámite del TUPA

|                            |                      | 84602555   | 877.083                                                                                                    | 784.K7758.                                                                                                    | 22.2.4.5                                                                                                    | 10.1766                                                                                                    |                                                                                                    | 140                                                                                                    | /                                                                                                    | 2.58.2                                                                                             |                 |               | 1.400.007  |               | -786     |        |
|----------------------------|----------------------|------------|----------------------------------------------------------------------------------------------------|----------------------------------------------------------------------------------------------------|----------------------------------------------------------------------------------------------------|----------------------------------------------------------------------------------------------------|----------------------------------------------------------------------------------------------------|----------------------------------------------------------------------------------------------------|----------------------------------------------------------------------------------------------------|----------------------------------------------------------------------------------------------------|-----------------|---------------|------------|---------------|----------|--------|
| EH GESDOC                  |                      |            |                                                                                                    |                                                                                                    |                                                                                                    |                                                                                                    |                                                                                                    | 1                                                                                                    |                                                                                                    | C                                                                                                  | - 00:           | 10 ARA        | GON GRA    | JEDA, Yo      | han •    | U      |
| MEMU                       |                      |            |                                                                                                    |                                                                                                    |                                                                                                    |                                                                                                    | TRAMITE                                                                                                    | EEXT                                                                                                    | TERNO                                                                                                    |                                                                                                    |                 |               |            |               |          |        |
| E- GESTION DOCUMENTARIA    |                      |            |                                                                                                    |                                                                                                    |                                                                                                    |                                                                                                    |                                                                                                    |                                                                                                    |                                                                                                    |                                                                                                    |                 |               |            |               |          |        |
|                            | Lista de Exp         | pedientes  |                                                                                                    |                                                                                                    |                                                                                                    | /                                                                                                    | Recepcion                                                                                                    | de Ex                                                                                                    | pediente                                                                                                    |                                                                                                    |                 |               |            |               |          |        |
| PERSONAL                   | Recepcion de Exped   | liente     |                                                                                                    |                                                                                                    | /                                                                                                    | ·                                                                                                    |                                                                                                    |                                                                                                    |                                                                                                    |                                                                                                    |                 | Guardar       | Expediente | 🗗 Envia       | ar Exped | liente |
| TRAMITE EXTERNO            | Tramita              |            |                                                                                                    |                                                                                                    |                                                                                                    |                                                                                                    |                                                                                                    |                                                                                                    |                                                                                                    | 1.                                                                                                 |                 | Diaza :       |            | Drieridad     | MEDIA    |        |
| D RECEPCION                | (Tanne .             |            |                                                                                                    |                                                                                                    |                                                                                                    |                                                                                                    |                                                                                                    |                                                                                                    |                                                                                                    |                                                                                                    | -<br>           | Piazo .       |            | Filolidad     | MEDIA    |        |
|                            | Lista de Requisitos  |            | Abreviatura                                                                                                    | Tipo de Tramite                                                                                                    |                                                                                                    |                                                                                                    |                                                                                                    |                                                                                                    | ,                                                                                                    | Plazo                                                                                              |                 |               |            |               |          |        |
| PERSONAL                   | Entregado Requi      | isito Pago | CINFPB                                                                                                    | ACCESO A LA IN                                                                                                    | FORMACION                                                                                                    | PUBLICA                                                                                                    |                                                                                                    |                                                                                                    |                                                                                                    | 7                                                                                                  | *               |               | Cantidad   | Monto         | Sub To   | otal   |
| EXP. RECEPCIONADOS         | Pro                  |            | DETSECTINT<br>RPABCIH<br>TIBCIH<br>LIFBPC<br>EETCPCN<br>DIRA<br>MAAAUT<br>MAAAIF<br>PROSIC-D<br>PEARCE-AUT<br>PEARCE-AIF<br>PIA-AUT<br>PEAAUT<br>PEA-AUT<br>PEA-AUT | DETERMINACIO<br>REVISION PROP<br>AUTORIZACION<br>AUTORIZACION<br>RETIRO DE CON<br>CERTIFICADO DE<br>PLAN DE MONIT<br>PROC. SIMPLIF.<br>EJECUCION PRO<br>PROVECTO DE E<br>PROVECTO DE E<br>PROVECTO DE E<br>PROVECTO DE E<br>PROVECTO DE E | N DE SECTOI<br>UESTAS DE A<br>PARA TRAMIP<br>PARA TRAMIP<br>PARA LICENI<br>DICION DE F<br>E INEXISTEN<br>OREO ARQU<br>OREO ARQU<br>OREO ARQU<br>OREO ARQU<br>OREO ARQU<br>OREO ARQU<br>PARA CERTIT<br>DYECTO DE E<br>EVALUACION<br>VVESTIGACI<br>VVESTIGACI<br>VVALUACION | RES DE INT<br>AVISOS Y AI<br>TE INDEPEI<br>CIA DE FUN<br>ATRIMONIC<br>CIA DE RES<br>EOLOGICO<br>EOLOGICO<br>EOLOGICO<br>EOLOGICO<br>EVALUACIO<br>ARQUEOLI<br>ARQUEOLI<br>ARQUEOLI | ERVENCION<br>VINICIOS EN BIEI<br>INDIZACION BIENI<br>CIONAMIENTO E<br>O CULTURAL<br>STOS ARQUEOLO<br>AUTORIZACION II<br>INEXISTENCIA D<br>N ARQUEOLOGIN<br>DOIGA DE RECOI<br>OLOGICA - AUTORI<br>DOIGGA - AUTORI<br>DOIGGA - APROBA | INES CUL<br>IES CUL<br>EN BIEN<br>OGICOS<br>4<br>INFORM<br>DE REST<br>CA DE F<br>INOCIM<br>DRIZACIO<br>DBACIO<br>ZACION II<br>TOTAT PA | ULTURALES IN<br>TURALES INM<br>ES DEL PATRI<br>ME FINAL<br>OS ARQUEOL<br>RECONOCIMIE<br>IENTO CON EX<br>ION<br>N INFORME FI<br>A<br>NEORME FINAL<br>800: | 30<br>20<br>30<br>15<br>30<br>20<br>10<br>30<br>20<br>20<br>20<br>20<br>30<br>30<br>30<br>30<br>30 | E Io hay objeto | os a mostrar. |            |               |          | 0.00   |
|                            | Datos de Solicitante |            | Tipo : Persor                                                                                                    | na Natural                                                                                                    | ✓ N * Do                                                                                                    | c :                                                                                                    | Q                                                                                                    | Date                                                                                                    | os del Documente                                                                                                    | 0                                                                                                  |                 |               |            |               |          |        |
|                            | Tipo Doc. :          | OTROS      |                                                                                                    | ✓ N° I                                                                                                    | Doc :                                                                                                    |                                                                                                    |                                                                                                    | Do                                                                                                    | cumento :                                                                                                    |                                                                                                    | *               |               |            |               |          |        |
|                            | Nombres :            |            |                                                                                                    |                                                                                                    |                                                                                                    |                                                                                                    |                                                                                                    |                                                                                                    | unto :                                                                                                    |                                                                                                    |                 |               |            |               |          |        |
|                            | A. Paterno ;         |            |                                                                                                    | A. Mate                                                                                                    | rno :                                                                                                    |                                                                                                    |                                                                                                    | 1                                                                                                    | unto .                                                                                                    |                                                                                                    |                 |               |            |               |          |        |
|                            | Razon Social :       |            |                                                                                                    |                                                                                                    |                                                                                                    |                                                                                                    |                                                                                                    | ОЬ                                                                                                    | servaciones :                                                                                                    |                                                                                                    |                 |               | F          | echa : 25/08/ | 2015 🔄   | 8      |
| SISTEMAS                   | Direccion :          |            |                                                                                                    |                                                                                                    |                                                                                                    |                                                                                                    |                                                                                                    | í II                                                                                                    |                                                                                                    |                                                                                                    |                 |               |            | -11           |          |        |
| MANTENIMIENTO              | Cargo :              |            |                                                                                                    |                                                                                                    |                                                                                                    | Telefono :                                                                                                    |                                                                                                    |                                                                                                    | index :                                                                                                    |                                                                                                    |                 |               |            | 01108.        |          | 8      |
| COTIZACION Y ADQUISICIONES | Emai                 |            |                                                                                                    |                                                                                                    |                                                                                                    | Cabilar                                                                                                    |                                                                                                    |                                                                                                    | unios .                                                                                                    |                                                                                                    |                 |               |            |               |          |        |
|                            | Liner.               |            |                                                                                                    |                                                                                                    |                                                                                                    | Gelular .                                                                                                    |                                                                                                    |                                                                                                    |                                                                                                    |                                                                                                    |                 |               |            |               |          |        |
| ALMACENES                  | Nº Doc Tra. :        |            | Tramita                                                                                                    | dor :                                                                                                    |                                                                                                    |                                                                                                    |                                                                                                    |                                                                                                    |                                                                                                    |                                                                                                    |                 |               |            |               |          |        |
|                            |                      |            |                                                                                                    |                                                                                                    |                                                                                                    |                                                                                                    |                                                                                                    |                                                                                                    |                                                                                                    |                                                                                                    |                 |               |            |               |          |        |

Seleccionando el trámite TUPA se mostrara la lista de requisitos que se deberán seleccionar según presente cada uno de ellos el solicitante; y pagos que se deben realizar según el trámite, y en la parte inferior se deberá ingresar los datos del solicitante y del documento y posteriormente presionar Guardar:

| EDE CESDOC                 | Marine Marine Contractor                                                                                                  | 1 - 00:0                              | ARAGON GRA IEDA Yohan T                   |
|----------------------------|----------------------------------------------------------------------------------------------------|---------------------------------------|-------------------------------------------|
|                            |                                                                                                    | · · · · · · · · · · · · · · · · · · · |                                           |
| GESTION DOCUMENTARIA       |                                                                                                    | TRAMITE EXTERNO                       |                                           |
| 금- 문급 TRAMITE INTERNO      | Lista de Expedientes                                                                                                    | Recepcion de Expediente               | _                                         |
|                            | Recepcion de Expediente                                                                                                   |                                       | Guardar 🎼 Enviar 🛿 🖶 Imprimir Recepcion 🕸 |
| RECEPCION                  | Tramile : TUPA V CERTIFICADO DE INEXISTENCIA DE RESTOS ARQUE                                                              | DLOGICOS                              | Plazo : 20 + Prioridad : MEDIA V          |
|                            | Lista de Requisitos                                                                                                    | Lista de Pagos                        |                                           |
| PERSONAL                   | Entregado Requisito Pago                                                                                                  | Entregado Requisito Pago              | Cantidad Monto Sub Total                  |
| E REPORTES                 | Solicitud formato FP01DGPA o documento con la misma información                                                           | 📖 De 0 a 10 ha ó km                   | 0 1240.70 0.00                            |
| EXP. RECEPCIONADOS         | Expediente técnico del área materia de solicitud                                                                          | De 10 a 25 ha o km                    | 0 1651.90 0.00                            |
| HOJA DE CARGOS             | Dos ejemplares de planos de ubicación georreferenciado del                                                                | De 25 a 50 ha o km                    | 0 2068.90 0.00                            |
|                            | firmado por ingeniero ó arquitecto                                                                                        | De 50 a 100 ha o km                   | 0 2183.10 0.00                            |
|                            | Dos ejemplares de planos georreferenciados del ámbito de                                                                  | De 100 a 200 ha o km                  | 0 2741.20 0.00                            |
|                            | intervencion, coordenadas DATUM WGS84, UTM, firmado por<br>ingeniero o arquitecto                                         | De 200 ha o km a más                  | 0 3250.60 0.00                            |
|                            | Impeniero o alquiección     Capacitación de interpretes y traductores que imparte el Ministerio     de Cultura - aprobado |                                       |                                           |
|                            |                                                                                                    | Total Pago:                           | 0.00                                      |
|                            | Datos de Solicitante Tipo : Persona Natural v   N ° Doc :                                                                 | Datos del Documento                   |                                           |
|                            | Tipo Doc. : OTROS Y Nº Doc :                                                                                              | Documento :                           |                                           |
|                            | Nombres :                                                                                                    |                                       |                                           |
|                            | A Paterno :                                                                                                    | Asuno :                               |                                           |
|                            |                                                                                                    | Observaciones :                       | Fecha : 27/08/2015                        |
| SISTEMAS                   | Razon Social.                                                                                                    |                                       |                                           |
| MANTENIMIENTO              | Direccion :                                                                                                    |                                       | Folios : 1                                |
| GESTION DOCUMENTARIA       | Cargo : Telefono                                                                                                    | Adjuntos :                            |                                           |
| COTIZACION Y ADQUISICIONES | Email : Celular                                                                                                    |                                       |                                           |
| CUADRO DE NECESIDADES      |                                                                                                    |                                       |                                           |
| ALMACENES                  | N° Doc Tra. : Tramitador :                                                                                                |                                       |                                           |
|                            |                                                                                                    |                                       |                                           |

No TUPA: Seleccionamos el trámite de la lista si es un trámite No TUPA

|                            |                    |             |                        |            | /           | /              |                  |       |                       |          |                |               |
|----------------------------|--------------------|-------------|------------------------|------------|-------------|----------------|------------------|-------|-----------------------|----------|----------------|---------------|
| GESDOC                     |                    |             |                        |            | /           |                |                  |       | 01:46 AR4             | GON GRA  | JEDA, Yo       | han • Ů       |
|                            |                    |             |                        | /          | /           | TRAMITE        | EXTERNO          |       |                       |          |                |               |
|                            | K Lista de Ex      | pedientes   |                        | /          |             | Recepcion      | de Expediente    |       |                       |          |                |               |
| # PERSONAL                 | Recepcion de Expe  | ediente     | ×                      |            |             |                |                  |       | 💾 Guardar             | Enviar   | 🛛 🚔 Imprin     | nir Recepcion |
| TRAMITE EXTERNO            |                    |             |                        |            |             |                |                  |       |                       |          |                |               |
| D RECEPCION                | Tramite            | NO TUPA     | V DIROS                |            |             |                |                  | ~     | Plazo :               | 30 🗸     | Prioridad :    | MEDIA Y       |
|                            | Lista de Requisito | s           |                        |            |             | Lista de Pagos |                  |       |                       |          |                |               |
| PERSONAL                   | Entregado Req      | uisito Pago |                        |            |             | Entregado F    | Requisito Pago   |       |                       | Cantidad | Monto          | Sub Total     |
| EPORTES                    |                    |             | No hay objetos a mostr | ar.        |             |                |                  | No hi | ay objetos a mostrar. |          |                |               |
|                            |                    |             |                        |            |             |                | Tetal Dance      |       |                       |          |                | 0.00          |
|                            |                    |             |                        |            |             |                | otal Pago:       |       |                       |          |                | 0.00          |
|                            | Datos de Solicitan | te          | Tipo : Persona Na      | itural 🗸   | N * Doc :   | 41160555 🔎     | Datos del Docume | ento  |                       |          |                |               |
|                            | Tipo Doc. :        | 0           | ~                      | N° Doc     |             |                | Documento :      | CARTA | <b>v</b>              |          |                |               |
|                            | Nombres :          | 0           |                        |            |             |                | Agunto i         | m     |                       |          |                |               |
|                            | A. Paterno :       | 0           |                        | A. Materno | : 0         |                | Asunto .         |       |                       |          |                |               |
|                            | Razon Social       | <u> </u>    |                        |            | •           |                | Observaciones :  |       |                       |          | Fecha: 27/08/2 | 2015          |
| SISTEMAS                   | Direction          |             |                        |            |             |                | r                |       |                       |          |                |               |
| MANTENIMIENTO              | Dieccion.          |             |                        |            | Tate        |                |                  |       |                       |          | Folios :       | 1             |
| GESTION DOCUMENTARIA       | Cargo :            |             |                        |            | l eletono : |                | Adjuntos :       |       |                       |          |                |               |
| COTIZACION Y ADQUISICIONES | Email :            |             |                        |            | Celular     |                |                  |       |                       |          |                |               |
| ALMACENES                  | N* Doc Tra         |             | Tramitador             |            |             |                |                  |       |                       |          |                |               |
| ACHIMOCINES                | in boo fild        |             |                        |            |             |                |                  |       |                       |          |                |               |

1

En la parte inferior se deberá ingresar los datos del solicitante y del documento y posteriormente presionar Guardar

### Derivar a un Área:

Hacemos clic en Área, se visualizara la siguiente pantalla, donde se muestra todos los tramites recepcionados, los que estan mas de 3 dias se pondrán en color rojo.

Para recepcionar un documento debemos hacer clic en Recepción Expedientes

| Ads by quiz%20games                                       |            |               | () · · · · · · · · · · · · · · · · · · ·                                                                                                    | 00:23        | ARAGON G             | RAJEDA, Yohan 🔹     | U                 |
|-----------------------------------------------------------|------------|---------------|----------------------------------------------------------------------------------------------------|--------------|----------------------|---------------------|-------------------|
| MEMU                                                      |            |               | TRAMITE EXTERNO                                                                                                    |              |                      |                     |                   |
| □- GESTION DOCUMENTARIA □- 提 TRAMITE INTERNO □- □- 単 AREA |            |               | Lista de Expedientes                                                                                                    | <u> </u>     |                      | *                   |                   |
| # PERSONAL                                                | Lista de e | Recepcion 😿 😡 |                                                                                                    |              |                      |                     |                   |
| E TRAMITE EXTERNO                                         |            | N° Tramite    | Asunto Expediente                                                                                                    | F. Ingreso   | N° Documento         |                     |                   |
| RECEPCION                                                 |            |               |                                                                                                    |              | 8                    |                     | 9                 |
|                                                           | **         | 201507338     | asdasd                                                                                                    | 02/09/2015   | MEMORANDUM<br>asdasd | Derivar Archiva     | ar 🗹              |
| EXP. RECEPCIONADOS<br>HOJA DE CARGOS                      | **         | 201504854     | SOLICITA USUARIO Y CONTRASEÑA PARA EL USO CORRECTO DEL BOLETO ELECTRONICO DE LA EXTRANET DE LA DDC-CUSCO.                                                     | 10/06/2015   | SOLICITUD            | Derivar Archiva     | ar 📈              |
|                                                           | **         | 201504854     | SOLICITÀ USUARIO Y CONTRASEÑA PARA EL USO CORRECTO DEL BOLETO ELECTRONICO DE LA EXTRANET DE<br>LA DOC-CUSCO.                                                  | 10/06/2015   |                      | Derivar Archiva     | ar 📈 🗉            |
|                                                           | **         | 201504362     | SOLICITA CODIGO Y USUARIO DE CONTRASEÑA PARA USO CORRECTO DE LA EXTRANET DEL SISTEMA DE<br>DOLETO RLECTRONICO.                                                | 25/05/2015   |                      | Derivar Archiva     | ır<br>ar          |
|                                                           | **         | 201504173     | SOLICITA USUARIO Y CONTRASEÑA PARA EL USO CORRECTO DEL SISTEMA ELECTRONICO EN LA EXTRANET DE<br>LA DOC-CUSCO.                                                 | 19/05/2015   |                      | Derivar Archiva     | ur<br>ar          |
|                                                           | **         | 201503976     | SOLICITA CODIGO DE USUARIO Y CONTRASEÑA PARA USO CORRECTO DE LA EXTRANET DEL SISTEMA DE<br>BOLETO ELECTRONICO.                                                |              |                      | Derivar Archiva     | ir<br>ar          |
|                                                           | **         | 201503966     | SOLICITA COMPLETAR DATOS EN ANEXO DE CAMINO INCA EM 62- Nº 2905156001612U12; PARA EL<br>29/05/2015; POR RAZONES QUE SE INDICA EN LA PRESENTE.                 | 12/05/2015   |                      | Derivar Archiva     | ur<br>ar          |
|                                                           | **         | 201503933     | SOLICITA CIERRE EXTEMPORANEO DE ANEXO PARA CAMINO INCA KM 62 - Nº 130515V0032G2E11; PARA EL 13<br>DE MAYO DEL 2015; POR RAZONES QUE SE INDICA EN LA PRESENTE. |              |                      | Derivar Archiva     | ır<br>ar          |
|                                                           | **         | 201503535     | SOLICITA CODIGO DE USUARIO Y CONTRASEÑA PARA USO CORRECTO DE LA EXTRANET DEL SISTEMA DE<br>BOLETO ELECTRONICO.                                                | 27/04/2015   |                      | Derivar Archiva     |                   |
| SISTEMAS                                                  |            |               | SOLICITA CODIGO DE USUARIO Y CONTRASEÑA PARA USO CORRECTO DE LA EXTRANET DEL SISTEMA DE                                                                       |              |                      | Deriver Arabia      |                   |
| MANTENIMIENTO                                             |            | 201303201     | BOLETO ELECTRONICO.                                                                                                    | 17704/2013   |                      | O Delegar O Observa | ar 🖌              |
| GESTION DOCUMENTARIA                                      | 4.4        |               | SOLICITA CODIGO DE USUARIO Y CLAVE PARA USO CORRECTO DE LA EXTRANET DEL SISTEMA DE BOLETO                                                                     |              |                      | Derivar             |                   |
| COTIZACION Y ADQUISICIONES                                |            | 201303195     | ELECTRONICO DE LA DRC-CUSCO.                                                                                                    | 13/ 04/ 2013 |                      | O Delegar O Okeanu  | - <mark></mark> - |
| ALMACENER                                                 | Registros  | 23            |                                                                                                    |              |                      |                     |                   |
| ALMAGENES                                                 |            |               | PRIORIDAD: ALTA ★★★ MEDIA ★★ BAJA                                                                                                    | *            |                      |                     |                   |

Todos los documentos pendientes de recepción se mostraran en la siguiente pantalla, donde deberá seleccionar los documentos que desea recepcionar y luego hacer clic en Recepcionar

| MEMU                             |     |             |                  |                                                                                                    |                           |              |                                                          |                           |                 |                               |
|----------------------------------|-----|-------------|------------------|----------------------------------------------------------------------------------------------------|---------------------------|--------------|----------------------------------------------------------|---------------------------|-----------------|-------------------------------|
| B- GESTION DOCUMENTABLA          |     |             |                  | TRAMITE EX                                                                                                    | TERNO                     |              |                                                          |                           |                 |                               |
|                                  | <   | Lista de    | Expedientes      | Recepcion de Ex                                                                                                    | pedientes                 |              |                                                          | *                         |                 |                               |
|                                  | Lis | ta de exped | ientes recepcior | ados                                                                                                    |                           |              |                                                          | Recepcion                 | nar             | 6 Θ                           |
|                                  |     |             | N° Tramite       | Asunto Expediente                                                                                                    | F. Ingreso                | N° Documento | Area                                                     | F. Derivacion             | Recep<br>expedi | ciona los<br>entes<br>ionados |
| ····특품 AREA<br>······중옥 PERSONAL |     | **          | 201211758        | SOLICITA CODIGO DE USUARIO Y CONTRASEÑA A FIN DE REALIZAR<br>COMPRA DE TICKETS DE INGRESO A MACHU PICCHU VIA WEB.                                                                           | 2012-08-13<br>00:00:00.0  |              | OFICINA DE ADMINISTRACION                                | 2012-08-23<br>00:00:00.0  | 00              | ₿~                            |
|                                  |     | **          | 201307772        | SOLICITA PERMISO PARA ACCESO A CODIGO DE USUARIO Y CONTRASEÑA,<br>PARA TRAMITES DE COMPAA BOLETO ELECTRONICO Y OTROS SERVICIOS<br>*Adjunta Requisitos                                       | 2013-06-20<br>00:00:00.0  |              | OFICINA DE ADMINISTRACION                                | 2013-06-26<br>00:00:00.0  | •               | <b>N</b>                      |
| HOJA DE CARGOS                   |     | **          | 201300100        | SOLICITA AUTORIZACION PARA ACCESO A CODIGO DE USUARIO y<br>CONTRASEÑA, CON LA FINALIDAD DE REALIZAR RESERVA de INGRESO A<br>S.H. MACHUPICCHU y OTROS TRAMITES "Adjunta en COpias Requisitos | 2013-07-02<br>00:00:00.0  |              | OFICINA DE ADMINISTRACION                                | 2013-07-08<br>00:00:00.0  | •               | <b>*</b>                      |
|                                  |     | **          | 201303322        | SOLICITA CAMBIO DE DATOS de PASAJERA EN ENEXO de FECHA DE<br>INGRESO CAMINO INCA 17/5et/2013/, DEBIDO A ERROR INVOLUNATRIO en<br>ENVIO DE DATOS, "Adjunta Anexos, Pasaporte en Copias.      | 2013-09-10<br>00:00:00.0  |              | OFICINA DE ADMINISTRACION                                | 2013-09-12<br>00:00:00.0  | 00              | •                             |
|                                  |     | **          | 201303535        | SOLICITA AUTORIZACION PARA REALIZAR CAMBIO DE GUIA DE RESERVA A<br>CAMINO INCA 17-Set.2013, DEBIDO A MOTIVOS DE SALUD - Adjunta<br>Anexos, CertificadoMedico en 5 fojas.                    | 2013-09-16<br>00:00:00.0  |              | OFICINA DE ADMINISTRACION                                | 2013-09-19<br>00:00:00.0  | •               | <b>⊪</b> ≁                    |
|                                  |     | **          | 201409490        | SOLICITA USO DE CODIGO DE USUARIO DE CONTRASEÑA PARA LA COMPRA<br>DE BOLETOS ELECTRONICOS.                                                                                                  | 2014-08-06 00:00:00.0     |              | OFICINA DE ADMINISTRACION                                | 2014-08-11 00:00:00.0     | 00              | • ₽~                          |
|                                  |     | **          | 201409633        | SOLICITA CAMBIO DE NOMBRE DE GUIA EN ANEXO 130814N0014B0B1,<br>PARA EL 13 DE AGOSTO DEL 2014.                                                                                               | 2014-08-11 00:00:00.0     |              | OFICINA DE ADMINISTRACION                                | 2014-08-13<br>00:00:00.0  | 00              | 1                             |
|                                  |     | **          | 201409643        | SOLICITA CODIGO DE USUARIO Y CONTRASEÑA PARA USO CORRECTO DE<br>LA EXTRANET DEL SISTEMA DE BOLETO ELECTRONICO.                                                                              | 2014-08-11 00:00:00.0     |              | OFICINA DE ADMINISTRACION                                | 2014-08-13 00:00:00.0     | 00              | • ₽~                          |
|                                  |     | **          | 201502497        | SOLICITA CAMBIO DE NUMERO DE PASAPORTE DE 02 PASAJEROS PARA EL<br>INGRESO A CAMINO INCA 4D/3N EL DIA 19 DE MARZO DEL PRESENTE AÑO<br>(REGULARIZACION)                                       | 2015-03-19<br>00:00:00.0  |              | OFICINA DE ADMINISTRACION                                | 2015-03-20<br>00:00:00.0  | • 0             | •                             |
|                                  |     | **          | 201502481        | SOLICITA CODIGO DE USUARIO Y CONTRASEÑA PARA EL USO CORRECTO<br>DE LA EXTRANET DEL SISTEMA DE BOLETO ELECTRONICO DE LA DRC-<br>CUSCO.                                                       | 2015-03-18<br>00:00:00.0  |              | OFICINA DE ADMINISTRACION                                | 2015-03-20<br>00:00:00.0  | •               | • ₽~                          |
|                                  |     | **          | 201504854        | SOLICITA USUARIO Y CONTRASEÑA PARA EL USO CORRECTO DEL BOLETO<br>ELECTRONICO DE LA EXTRANET DE LA DDC-CUSCO.                                                                                | 2015-06-10<br>14:59:17.17 | SOLICITUD    | AREA FUNCIONAL DE<br>INFORMATICA Y<br>TELECOMUNICACIONES | 2015-08-27<br>11:46:16.74 | •               | •                             |
| SISTEMAS                         |     | **          | 201504362        | SOLICITA CODIGO Y USUARIO DE CONTRASEÑA PARA USO CORRECTO DE<br>LA EXTRANET DEL SISTEMA DE BOLETO ELECTRONICO.                                                                              | 2015-05-25                | OTROS        | AREA FUNCIONAL DE<br>INFORMATICA Y                       | 2015-08-27                | 00              | • ⊪≁                          |
| MANTENIMIENTO                    | 11- |             |                  |                                                                                                    |                           |              | TELECOMUNICACIONES                                       |                           |                 |                               |
| GESTION DOCUMENTARIA             |     |             |                  |                                                                                                    |                           |              |                                                          |                           |                 |                               |
| COTIZACION Y ADQUISICIONES       |     |             |                  |                                                                                                    |                           |              |                                                          |                           |                 |                               |
| CUADRO DE NECESIDADES            |     |             |                  |                                                                                                    |                           |              |                                                          |                           |                 |                               |
| ALMACENES                        | Per | intron : 12 |                  |                                                                                                    |                           |              |                                                          |                           |                 |                               |

| HEAGESDOC                            |            |                      | U                                                                                                    | - 00:01      | ARAGON G          | RAJEDA,   | Yohan • 🦉            | J |  |  |  |  |  |  |
|--------------------------------------|------------|----------------------|----------------------------------------------------------------------------------------------------|--------------|-------------------|-----------|----------------------|---|--|--|--|--|--|--|
| MEMU                                 |            |                      | TRAMITE EXTERNO                                                                                                    |              |                   |           |                      |   |  |  |  |  |  |  |
|                                      |            | Lista de Expedientes |                                                                                                    |              |                   |           |                      |   |  |  |  |  |  |  |
| PERSONAL                             | Lista de e | xpedientes rec       | pcionados en la dependencia                                                                                                    |              | 🕒 Recepcion   😽 🕒 |           |                      |   |  |  |  |  |  |  |
|                                      |            | N° Tramite           | Asunto Expediente                                                                                                    | F. Ingreso   | N° Documento      |           |                      |   |  |  |  |  |  |  |
|                                      |            |                      |                                                                                                    |              |                   |           |                      | 9 |  |  |  |  |  |  |
|                                      | **         | 201507338            | asdasd                                                                                                    | 02/09/2015   | asdasd            | Derivar   | Observar             | 2 |  |  |  |  |  |  |
| EXP. RECEPCIONADOS<br>HOJA DE CARGOS | **         | 201504854            | SOLICITA USUARIO Y CONTRASEÑA PARA EL USO CORRECTO DEL BOLETO ELECTRONICO DE LA EXTRANET DE<br>LA DDC-CUSCO.                                                 |              | SOLICITUD         | Derivar   | Archivar<br>Observar |   |  |  |  |  |  |  |
|                                      | **         | 201504854            | SOLICITA UENERIO VI CONTRESEÑE BERE EL INO COBRECTO DEL ROLETO ELECTRONICO DE LE EXTRANET DI<br>LA DOC-CUI<br>Expedientes correctamente recepcionados        |              |                   | Derivar   | Archivar<br>Observar | - |  |  |  |  |  |  |
|                                      | **         | 201504362            | SOLICITA CI<br>BOLETO ELE<br>Expediente : 201501733/n                                                                                                    |              |                   | Derivar   | Archivar<br>Observar |   |  |  |  |  |  |  |
|                                      | **         | 201504173            |                                                                                                    | E 19/05/2015 |                   | Derivar   | Archivar<br>Observar |   |  |  |  |  |  |  |
|                                      | **         | 201503976            | SOLICITA CI<br>BOLETO ELE                                                                                                    |              |                   | Derivar   | Archivar<br>Observar |   |  |  |  |  |  |  |
|                                      | **         | 201503966            | SOLICITA COMPLETAR DATOS EN ANEXO DE CAMINO INCA KM 82- Nº 290515E001832U12; PARA EL<br>29/05/2015; POR RAZONES QUE SE INCICA EN LA PRESENTE.                |              |                   | Derivar   | Archivar<br>Observar |   |  |  |  |  |  |  |
|                                      | **         |                      | SOLICITA CIERRE EXTEMPORANEO DE ANEXO PARA CAMINO INCA KM 82 - Nº 130515V003262E11; PARA EL 1<br>DE MAYO DEL 2015; POR RAZONES QUE SE INDICA EN LA PRESENTE. | 3 12/05/2015 |                   | Derivar   | Archivar<br>Observar |   |  |  |  |  |  |  |
|                                      | **         | 201503535            | SOLICITA CODIGO DE USUARIO Y CONTRASEÑA PARA USO CORRECTO DE LA EXTRANET DEL SISTEMA DE<br>BOLETO ELECTRONICO.                                               | 27/04/2015   |                   | Derivar   | Archivar<br>Observar |   |  |  |  |  |  |  |
| SISTEMAS                             | **         |                      | SOLICITA CODIGO DE USUARIO Y CONTRASEÑA PARA USO CORRECTO DE LA EXTRANET DEL SISTEMA DE                                                                      |              |                   | Derivar   | Archivar             |   |  |  |  |  |  |  |
|                                      |            |                      |                                                                                                    |              |                   | Delegar   | Observar             | 4 |  |  |  |  |  |  |
| COTIZACION X ADOUISICIONES           | **         | 201503195            | SOLICITA CODIGO DE USUARIO Y CLAVE PARA USO CORRECTO DE LA EXTRANET DEL SISTEMA DE BOLETO                                                                    | 15/04/2015   |                   | 🗖 Derivar | Archivar             |   |  |  |  |  |  |  |
| CUADRO DE NECESIDADES                | Desistres  | 26                   |                                                                                                    |              |                   | O Debear  | O Okaonuar           | • |  |  |  |  |  |  |
| ALMACENES                            | Registros  | . 20                 |                                                                                                    | +            |                   |           |                      |   |  |  |  |  |  |  |
|                                      |            |                      | PRIORIDAD: ALIA XXX MEDIA XX BAJA                                                                                                    | ×            |                   |           |                      |   |  |  |  |  |  |  |

#### Derivar

Hacemos clic en Derivar

| GESDOC                        |                                                                                                    |                | ()·                                                                                                    | 00:15 ARAGON G               | RAJEDA, Yohan • 🕛                                                                                               |
|-------------------------------|----------------------------------------------------------------------------------------------------|----------------|----------------------------------------------------------------------------------------------------|------------------------------|----------------------------------------------------------------------------------------------------|
| MEMU                          |                                                                                                    |                | TRAMITE EXTERNO                                                                                                    |                              |                                                                                                    |
| GESTION DOCUMENTARIA          | Detallo da                                                                                                    | l Area         |                                                                                                    |                              |                                                                                                    |
|                               | Detaile de                                                                                                    | a Area         |                                                                                                    |                              |                                                                                                    |
|                               | AREA :                                                                                                    | Se Part        |                                                                                                    |                              | *                                                                                                    |
| TRAMITE EXTERNO     RECEPCION |                                                                                                    |                | Lista de Expedientes                                                                                                    |                              |                                                                                                    |
|                               | Lista de e                                                                                                    | xpedientes rec | epcionados en la dependencia                                                                                                    |                              | Recepcion 🏹 🕒                                                                                                   |
| PERSONAL                      |                                                                                                    | N° Tramite     | Asunto Expediente                                                                                                    | F. Ingreso Nº Decumento      |                                                                                                    |
|                               |                                                                                                    |                |                                                                                                    |                              | 9                                                                                                    |
| HOJA DE CARGOS                | **                                                                                                    | 201507338      | asdasd                                                                                                    | 02/09/2015 MEMORANDUM asdasd | Derivar Archivar                                                                                                |
|                               | **                                                                                                    | 201504854      | SOLICITA USUARIO Y CONTRASEÑA PARA EL USO CORRECTO DEL BOLETO ELECTRONICO DE LA EXTRANET DE<br>LA DOC-CUSCO.                                                  | 10/06/2015 SOLICITUD         | Derivar Archivar                                                                                                |
|                               | **                                                                                                    | 201504854      | SOLICITA USUARIO Y CONTRASEÑA PARA EL USO CORRECTO DEL BOLETO ELECTRONICO DE LA EXTRANET DE LA DOC-CUSCO.                                                     | 10/06/2015                   | Derivar Archivar                                                                                                |
|                               | **                                                                                                    | 201504362      | COLICITA CODIGO Y USUARIO DE CONTRASEÑA PARA USO CORRECTO DE LA EXTRANET DEL SISTEMA DE<br>DOLETO ELECTRONICO.                                                | 25/05/2015                   | Derivar Archivar                                                                                                |
|                               | **                                                                                                    | 201504173      | SOLICITA USUARIO Y CONTRASEÑA PARA EL USO CORRECTO DEL SISTEMA ELECTRONICO EN LA EXTRANET DE<br>LA DOC-CUSCO.                                                 | 19/05/2015                   | Derivar Archivar                                                                                                |
|                               | **                                                                                                    | 201503976      | SOLICITA CODIGO DE USUARIO Y CONTRASEÑA PARA USO CORRECTO DE LA EXTRANET DEL SISTEMA DE<br>BOLETO ELECTRONICO.                                                | 12/05/2015                   | Derivar Archivar                                                                                                |
|                               | **                                                                                                    | 201503966      | SOLICITA COMPLETAR DATOS EN ANEXO DE CAMINO INCA KM 82- Nº 200515E001832U12; PARA EL<br>29/05/2015; POR RAZONES QUE SE INDICA EN LA PRESENTE.                 | 12/05/2015                   | Derivar Archivar                                                                                                |
| SISTEMAS                      | **                                                                                                    | 201503933      | SOLICITA CIERRE EXTEMPORANEO DE ANEXO PARA CAMINO INCA KM 82 - Nº 130515V0032G2E11; PARA EL 13<br>DE MAYO DEL 2015; POR RAZONES QUE SE INDICA EN LA PRESENTE. | 12/05/2015                   | Derivar Archivar                                                                                                |
| MANTENIMIENTO                 | **                                                                                                    |                | SOLICITA CODIGO DE USUARIO Y CONTRASEÑA PARA USO CORRECTO DE LA EXTRANET DEL SISTEMA DE                                                                       | 27/04/2015                   | Derivar Archivar                                                                                                |
| GESTION DOCUMENTARIA          |                                                                                                    |                | BOLETO ELECTRONICO.                                                                                                    |                              | Delegar Observar                                                                                                |
| COTIZACION Y ADQUISICIONES    | **                                                                                                    | 201503261      | SOLICITA CODIGO DE USUARIO Y CONTRASEÑA PARA USO CORRECTO DE LA EXTRANET DEL SISTEMA DE                                                                       | 17/04/2015                   | Derivar Archivar                                                                                                |
| CUADRO DE NECESIDADES         | Registros                                                                                                    | 22             |                                                                                                    |                              |                                                                                                    |
| ALMACENES                     |                                                                                                    |                | PRIORIDAD: ALTA 📩 MEDIA 📩 BAJA                                                                                                    | *                            |                                                                                                    |
|                               | and income of the local division of the local division of the loca |                |                                                                                                    |                              | the second second second second second second second second second second second second second second second se |

Inmediatamente se visualizara la siguiente pantalla, donde se deberá de seleccionar el tipo de documento con el que será derivado el documento, el área donde será derivado y también se deberá digitar el cuerpo del documento y luego guardar el documento

| GESDOC                                                                                                    |                                                                                                    | State States                                                                                                    |                              | () - 00:10 ARAGON G                                          | RAJEDA, Yohan 🔹 🕛    |  |  |  |  |  |  |  |  |
|----------------------------------------------------------------------------------------------------|----------------------------------------------------------------------------------------------------|----------------------------------------------------------------------------------------------------|------------------------------|--------------------------------------------------------------|----------------------|--|--|--|--|--|--|--|--|
| MEMU                                                                                                    | TRAMITE EXTERNO                                                                                                    |                                                                                                    |                              |                                                              |                      |  |  |  |  |  |  |  |  |
| GESTION DOCUMENTARIA                                                                                                  | Detalle del Area                                                                                                    |                                                                                                    |                              |                                                              |                      |  |  |  |  |  |  |  |  |
|                                                                                                    | AREA                                                                                                    |                                                                                                    |                              |                                                              | <b>v</b>             |  |  |  |  |  |  |  |  |
|                                                                                                    | Lista de Expedientes                                                                                                    | Der                                                                                                    | ivacion de Expediente : 2015 | 507338                                                       |                      |  |  |  |  |  |  |  |  |
|                                                                                                    | Detalle del Documento                                                                                                    | 🔚 Guardar                                                                                                    | 🖹 Derivar   🖶 Imprimir       | Lista de areas                                               | 🔎 Buscar Areas 🛛 😽 🚱 |  |  |  |  |  |  |  |  |
| BY BEEPOTES<br>EXP. RECEPCIONADOS<br>HOJA DE CARGOS                                                                   | Tipo : INFORME<br>De: INARIA DEL PILAR VENEO<br>Asunto : Informe bk<br>Referencias :<br>B I S I , ;= := ≠=<br>vbrvbmrvbmbvghdyfhgfghdhf<br>dhf kj/ll<br>ghigi | ₩     2231-2015-AFT-0A DDC-CUSMC       AS VERGARA     ₩       ₩     ₩       ₩     ₩       ₩     ₩       ₩     ₩       ₩     ₩       ₩     ₩       ₩     ₩       ₩     ₩       ₩     ₩       ₩     ₩       ₩     ₩       ₩     ₩       ₩     ₩       ₩     ₩       ₩     ₩       ₩     ₩       ₩     ₩ | Fecha: 0409/2015             | Area<br>DIRECCION DESCONCENTRADA DE CULTURA<br>Registros : 1 | META                 |  |  |  |  |  |  |  |  |
| SISTEMAS<br>MANTENIMIENTO<br>GESTION DOCUMENTARIA<br>COTIZACION Y ADQUISICIONES<br>CUADRO DE NECESIDADES<br>ALMACENES |                                                                                                    |                                                                                                    |                              |                                                              |                      |  |  |  |  |  |  |  |  |

| HAGESDOC                   |                                                                                                    | States of the state of the states                                                                                 | () - 00:03 ARAGON (                           | GRAJEDA, Yohan | Ű          |  |  |  |  |  |  |  |
|----------------------------|----------------------------------------------------------------------------------------------------|----------------------------------------------------------------------------------------------------|-----------------------------------------------|----------------|------------|--|--|--|--|--|--|--|
| MEMU                       |                                                                                                    |                                                                                                    |                                               |                |            |  |  |  |  |  |  |  |
| GESTION DOCUMENTARIA       |                                                                                                    |                                                                                                    |                                               |                |            |  |  |  |  |  |  |  |
| TRAMITE INTERNO            | Detalle del Area                                                                                                |                                                                                                    |                                               |                |            |  |  |  |  |  |  |  |
|                            | AREA :                                                                                                    |                                                                                                    |                                               |                | ~          |  |  |  |  |  |  |  |
|                            |                                                                                                    |                                                                                                    |                                               |                |            |  |  |  |  |  |  |  |
| RECEPCION                  | Lista de Expedientes                                                                                            | Derivacion de Expediente : 201                                                                                    | 213040                                        |                |            |  |  |  |  |  |  |  |
|                            | Detalle del Documento                                                                                           | 🔚 Guardar 📑 Derivar 🛛 🖶 Imprimir                                                                                  | Lista de areas                                | D Buscar Areas | <b>6</b> 0 |  |  |  |  |  |  |  |
|                            | Tipo: INFORME 0222-3<br>De: MAPIA DEL PILAR VENEGAS VERGAR<br>Asuto: njm.nh ñ,<br>Referencia:<br>B I S I, j= :: | 2015-AFIT-OA-DDC-CUSMC<br>A Product Process<br>Documento N° 0232-2015-AFIT-OA-DDC-CUSMC<br>correctamente guardado | Area<br>OFICINA DE PLANEAMIENTO Y PRESUPUESTO | META           |            |  |  |  |  |  |  |  |
| SISTEMAS                   | 1                                                                                                    |                                                                                                    |                                               |                |            |  |  |  |  |  |  |  |
| MANTENIMIENTO              |                                                                                                    |                                                                                                    |                                               |                |            |  |  |  |  |  |  |  |
| GESTION DOCUMENTARIA       |                                                                                                    |                                                                                                    |                                               |                |            |  |  |  |  |  |  |  |
| COTIZACION Y ADQUISICIONES |                                                                                                    |                                                                                                    |                                               |                |            |  |  |  |  |  |  |  |
| CUADRO DE NECESIDADES      |                                                                                                    |                                                                                                    |                                               |                |            |  |  |  |  |  |  |  |
| ALMACENES                  |                                                                                                    |                                                                                                    |                                               |                |            |  |  |  |  |  |  |  |
| U                          |                                                                                                    |                                                                                                    |                                               |                |            |  |  |  |  |  |  |  |

### Ruta de Tramite: Hacemos clic en el icono de la derecha de cada tramite 🔨

|                                      |            | 1807.97 <i>7</i> 9.0 |                                                                                                    |                                   |                         |
|--------------------------------------|------------|----------------------|----------------------------------------------------------------------------------------------------|-----------------------------------|-------------------------|
| GESDOC                               |            |                      |                                                                                                    | - 00:08 ARAGON G                  | RAJEDA, Yohan • 🕛       |
| MEMU                                 |            |                      |                                                                                                    |                                   |                         |
| GESTION DOCUMENTARIA                 |            |                      |                                                                                                    |                                   |                         |
| TRAMITE INTERNO                      | Detalle de | l Area               |                                                                                                    |                                   |                         |
|                                      | AREA :     |                      |                                                                                                    |                                   | v                       |
| TRAMITE EXTERNO                      |            |                      | Lista da Evradiantes                                                                                                    | <b>\</b>                          |                         |
| RECEPCION                            |            |                      | Lista de Expedientes                                                                                                    |                                   |                         |
|                                      | Lista de e | xpedientes rec       | epcionados en la dependencia                                                                                                    |                                   | 🕒 Recepcion 🏹 🚱         |
| PERSONAL                             |            | N° Tramite           | Asunto Expediente                                                                                                    | F. Ingreso N* Documento           |                         |
| E- REPORTES                          |            |                      |                                                                                                    | 2                                 | 9                       |
| EXP. RECEPCIONADOS<br>HOJA DE CARGOS | **         | 201502753            | BOLETA CONSOLO DE SUMARIO E CONTRACEMENTARA OSO CORRECTO DE DE CATAMENTO EL SUSTEMA DE<br>BOLETA ELECTRONICO.                                                                                                    | 27/03/2019                        | Derivar Archivar        |
|                                      | **         | 201502364            | SOLICITA CODIGO DE USUARIO Y CONTRASEÑA PARA USO CORRECTO DE LA EXTRANET DEL SISTEMA DE<br>BOLETO ELECTRONICO.                                                                                                    | 16/03/2015                        | Derivar Archivar        |
|                                      | **         | 201413417            | SOLICITA CODIGO DE USUARIO Y CONTRASEÑA PARA LA COMPRA DE BOLETOS ELECTRONICOS.                                                                                                    | 09/12/2014 13417                  | Derivar Archivar        |
|                                      | **         | 201410801            | SOLICITA CODIGO Y USUARIO DE CONTRASEÑA DE USO CORRECTO DE LA EXTRANET DEL SISTEMA DE<br>BOLETO ELECTRONICO.                                                                                                    | 12/09/2014                        | Delegar Observar        |
|                                      | **         | 201400540            | SOLICITA AFILIACION PARA OBTENCION CLAVE DE USUARIO PARA LA COMPRA DE LOS INGRESOS. ADJUNTA<br>REQUISITOS :                                                                                                    | 08/01/2014 00540-2014             | Derivar Archivar        |
|                                      | **         | 201303263            | SOLICITA ASIGANACION CODIGO CONTRASEÑA DE USUARIO PARA LA COMPRA DE BOLETOS ELECTRONICOS.<br>Adjunta reguisitos.                                                                                                   | 15/03/2013 03263                  | Delega Observar         |
|                                      | **         | 201300704            | EQUECTA AUTORIZACION PARA REALIZAR CANBIO/CORRECCION de DATOS de PASAJERO, RESPECTO a<br>ESE DE INOCAL DEBIDO À FIRADE EN DIGITACION "Rel Jopeso a Red Camino Inca - Km 82<br>"Adjunta Anexo y Pasaporte en Copias |                                   | Derivar Archivar        |
| SISTEMAS                             | **         | 201213040            | NY CUMPLINIENTO A REQUERIMENTO CONTENDO EN ORINº 485-2012-DEC-CUS/MC, REMITE ADUMTO<br>INF TECNICO DO 32-2012-ERVIONGEL/ASC - CUALQUIER COORDINACION ADICIONAL FAVOR COMUNICARSE<br>CON TELEFONO REFERIDO          | 08/09/2012 153-2012-<br>PCM/ONGEI | Derivar Arc.ivar        |
| MANTENIMIENTO                        |            |                      | EN CUMPLIMIENTO a REQUERIMIENTO CONTENIDO en OF.Nº 445-2012-DRC-CUS/MC. REMITE ADJUNTO                                                                                                    | OFICIO 153-                       |                         |
| GESTION DOCUMENTARIA                 | **         | 201213040            | INF.TECNICO № 012-2012-PCM/ONGEI/ASC - CUALQUIER COORDINACION ADICIONAL FAVOR COMUNICARSE<br>CON TELEFONO REFERIDO                                                                                                 | 08/09/2012 2012-<br>PCM/ONGEI     | Derivar Archivar        |
| COTIZACION Y ADQUISICIONES           |            |                      |                                                                                                    |                                   | Delegar Muestra la ruta |
| CUADRO DE NECESIDADES                | Registros  | 24                   |                                                                                                    |                                   | del tramite             |
| ALMACENES                            | 3          |                      | PRIORIDAD: ALTA 📩 MEDIA 📩 BAJA                                                                                                    | *                                 |                         |
|                                      |            |                      |                                                                                                    |                                   |                         |

Inmediatamente se visualizara de manera grafica la ruta del recorrido del tramite:

| GESDOC                                          |                        | ① + 00:02 ARAGON GRAJEDA, Yohan + 🔱 |  |  |  |  |  |  |
|-------------------------------------------------|------------------------|-------------------------------------|--|--|--|--|--|--|
| MEMU                                            |                        | TRAMITE EXTERNO                     |  |  |  |  |  |  |
| GESTION DOCUMENTARIA                            |                        |                                     |  |  |  |  |  |  |
| 문 년월 TRAMITE INTERNO                            | Detalle del Area       |                                     |  |  |  |  |  |  |
| ···· 다음 AREA<br>···· @몸 PERSONAL                | AREA:                  |                                     |  |  |  |  |  |  |
| TRAMITE EXTERNO     RECEPCION                   | Lista de Expedientes   | Ruta del Tramite                    |  |  |  |  |  |  |
|                                                 |                        |                                     |  |  |  |  |  |  |
| REPORTES<br>EXP RECEPCIONADOS<br>HOJA DE CARGOS | VIMAN ABAGON<br>DAREDA | ANEAMIENTO Y PRESUPUESTO            |  |  |  |  |  |  |
| SISTEMAS                                        |                        |                                     |  |  |  |  |  |  |
| MANTENIMIENTO                                   |                        |                                     |  |  |  |  |  |  |
| GESTION DOCUMENTARIA                            |                        |                                     |  |  |  |  |  |  |
| COTIZACION Y ADQUISICIONES                      |                        |                                     |  |  |  |  |  |  |
| CUADRO DE NECESIDADES                           | 1                      |                                     |  |  |  |  |  |  |
| ALMACENES                                       | 3                      | 9                                   |  |  |  |  |  |  |